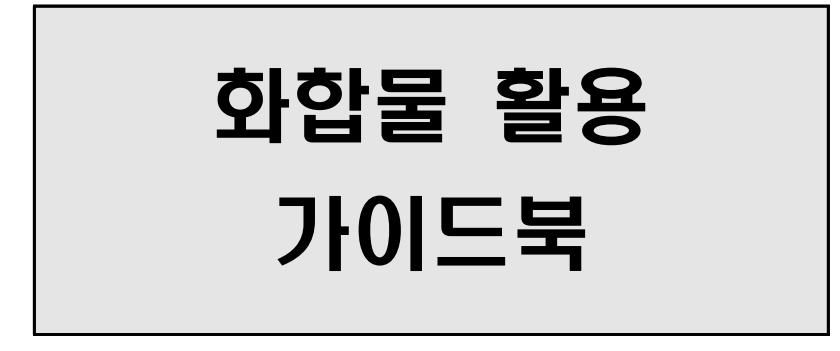

2022

# 한국화합물은행

[34114]

대전광역시 유성구 가정로 141 한국화학연구원 한국화합물은행 Tel : 042-860-7190 Fax : 042-860-7096 E-Mail : chembank@krict.re.kr Homepage : http://www.chembank.org 통합데이터플랫폼: http://korea.chembank.org

### [ 한국화합물은행 제공 라이브러리 현황 ]

| 라이브러리 종류                 | 화합물수    | 농도(평균)      | 설 명                                                                  |
|--------------------------|---------|-------------|----------------------------------------------------------------------|
| 전체 Library               | 680,000 | 5 mM, 5 uL  | 전체 화합물 라이브러리                                                         |
| 대표 Library               | 7,000   | 5 mM, 5 uL  | 전체 화합물을 대표하는 라이브러리, 순도 및 분자량<br>검증(LC/MS)                            |
| Kinase Library           | 3,000   | 5 mM, 5 uL  | 분자모델링 방법(docking)을 적용하여 kinase 타겟 대상 active<br>site에 결합할 가능성이 높은 화합물 |
| 임상화합물 Library            | 3,100   | 5 mM, 5 uL  | 임상 I-III상 단계 화합물 및 승인 약물(clinically active compounds)                |
| Fragment Library         | 1,600   | 20 mM, 5 uL | 분자량 300이하 라이브러리, 순도 및 분자량 검증(LC/MS)                                  |
| 천연물 Library              | 1,500   | 5 mM, 5 uL  | 단일성분 천연물 및 천연물 유사골격(natural product-like)<br>구조의 화합물                 |
| GPCR Library             | 9,000   | 5 mM, 5 uL  | 해외 vendor로부터 선별 구매화합물                                                |
| PPI Library              | 17,000  | 5 mM, 5 uL  | 해외 vendor로부터 선별 구매화합물                                                |
| PharmaCore<br>Collection | 요청개수    | 5 mM, 5 uL  | 요청골격으로 선별한 화합물 또는 가상탐색으로 선별한 화합물                                     |

- 대표 Library
  - 한국화합물은행이 보유하고 있는 총 68만종의 화합물을 대표할 수 있는 1차 시험용 라이브러리
  - 골격의 다양성과 대표성을 고려하고 'Rule of 5' 등 약물성과 의약화학적 선별과정을 거침
  - LC/MS를 통한 분자량과 순도를 검증
- Kinase Library
  - 한국화합물은행 보유 전체 라이브러리 및 구매 가능 라이브러리를 대상으로 분자모델링 방 법(docking)을 적용하여 kinase 타겟의 active site에 결합할 가능성이 높은 화합물로 구성
- 임상화합물 Library
  - 임상 I-III상 단계 화합물 및 시판승인 약물
  - 구조 중복성 검토하여 clinical collection 구축 (NIH Clinical Collection, Microsource Spectrum Collection, Prestwick Chemical Library®, Aldrich LOPAC1280 Navigator 등)
- Fragment Library
  - 분자량 300이하 화합물을 대상으로 전체 대표 라이브러리와 동일한 선별과정을 적용하여 구 축한 라이브러리
- 천연물 Library
  - 한국화학연구원에서 수년간 각종 연구 과제를 수행하면서 100여종의 식물체로부터 분리 정제한 단일 성분 천연식물성분 화합물로 terpene, flavonoid, stilbene, alkaloid, lignan 및 saponin류의 라이브러리
- PharmaCore Collection
  - 시험기관의 요청에 의해 별도 선정되는 화합물 라이브러리
  - 특정 골격만을 대상으로 하거나 분자모델링 방법을 적용하여 선정되는 화합물 등이 대상이며 별도 협의 필요

### [한국화합물은행 제공 화합물의 활용결과(논문, 특허 등)에 대한 권리관계 규정 ]

한국화합물은행 화합물을 사용하여 도출된 연구결과의 권리관계에 대한 한국화합물은행 기본 정 책에 대하여 알려드립니다.

1 규정 목적

- 한국화합물은행은 기탁자들이 기탁한 화합물을 바탕으로 운영되고 있습니다.
- 기탁자들의 <u>화합물 기탁을 장려</u>하기 위하여 기탁자들에게 최소한의 혜택을 드리며, 동시 에 화합물 <u>사용자들의 불편함을 최소화</u> 하기 위하여, 한국화합물은행이 제공한 화합물을 활용하여 도출된 연구결과(논문, 특허 등)의 권리관계에 대하여 아래와 같은 규정을 적용 합니다.

#### 2 규정 내용

#### - 활용결과(논문, 특허 등)에 대한 권리관계 규정

- ① 기탁자가 단순기탁 이외의 추가적인 기여가 없는 경우에는 화합물 기탁자로서 논문 의 사사(acknowledgement)에 표기하는 것을 "원칙"으로 합니다.
- ② 기탁자가 추가적인 기여(유도체 합성 제공, 관련 정보제공 등)을 하였을 경우에는 기 여정도에 따라 기탁자를 논문공저자 및 특허 공동발명인(공동출원인)으로 "포함"을 장려합니다.
- ③ 기탁자의 추가적인 기여가 없으며 기탁자가 "물질특허"가 있는 경우,

활용결과에 대한 "**용도특허**"는 사용자(발견자)가 취득할 수 있으며, "물질특허"를 소 지한 기탁자와의 사전 협의를 권장합니다.

- 한국화합물은행은 화합물 활용에 관한 지적재산권(intellectual property)에 관여하지 않 습니다.
- 본 결과를 활용하여 논문, 특허 등에 공개 또는 발표할 경우 "한국화합물은행 제공 화합 물을 사용하여 연구가 진행되었다"는 사사(acknowledgement)를 기재하여야 합니다.
   (특허는 명세서의 "발명의 설명"에 사사(acknowledgement)를 기재합니다.)

[영문 사사 문구]

The chemical library used in this study was kindly provided by Korea Chemical Bank (www.chembank.org) of Korea Research Institute of Chemical Technology.

화합물 활용 계약서 (시험결과의 활용) ①항에 따라 "활용기관은 화합물에 대한 시험결과를 활용하 여 논문, 학회발표, 특허, 컨퍼런스, 출판물 등에 공개 또는 발표할 경우 화합물의 출처로서 한국화 합물은행을 기재하여야 한다."

### [ 한국화합물은행 홈페이지에서 화합물 구조 검색 ]

■ 한국화합물은행 통합데이터플랫폼을 이용한 구조공개 가능 화합물 검색 방법

#### 1. korea.chembank.org 접속

2. 통합검색(SMILES, 질병, 타깃, 화학식, 약품명 등), 구조검색, 성질 검색을 통하여 화합물 검색

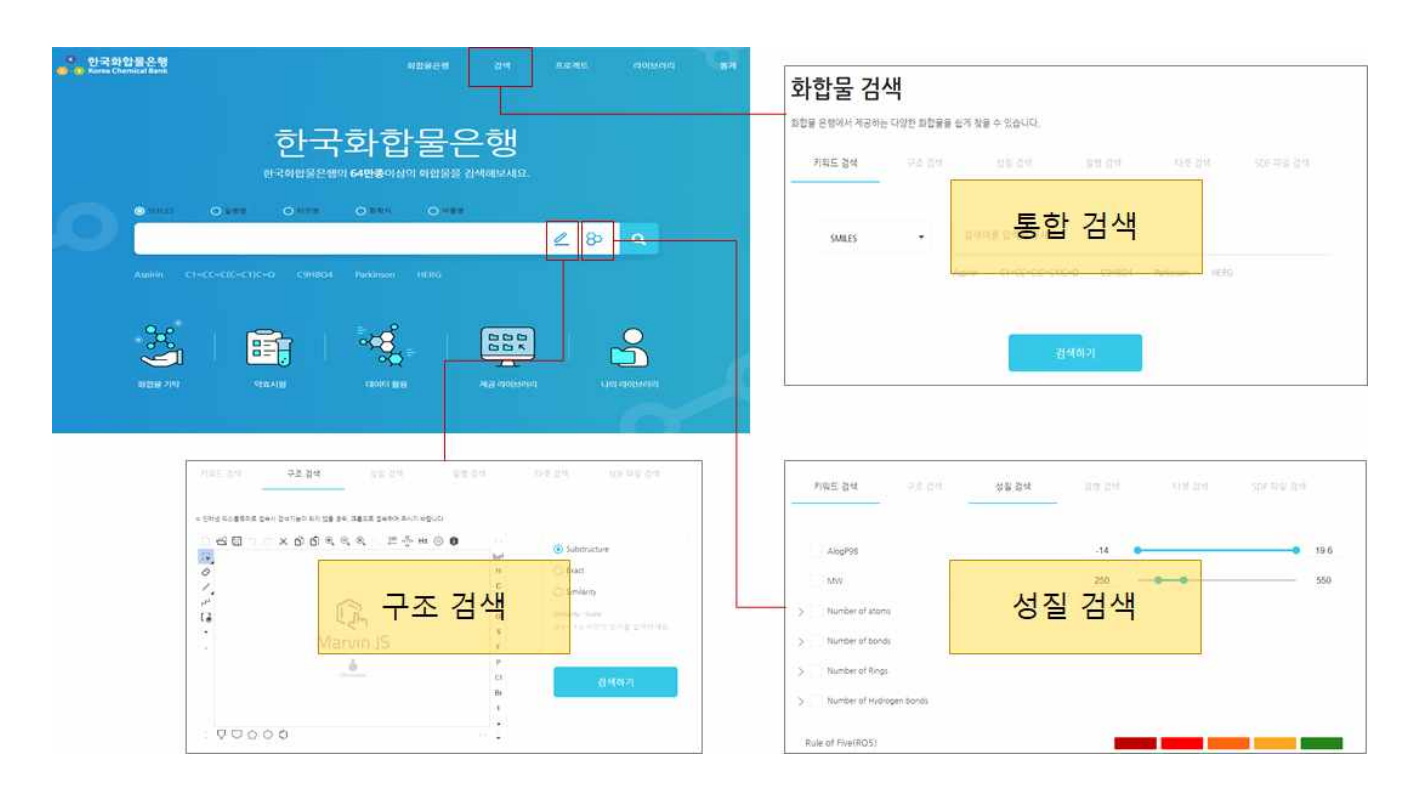

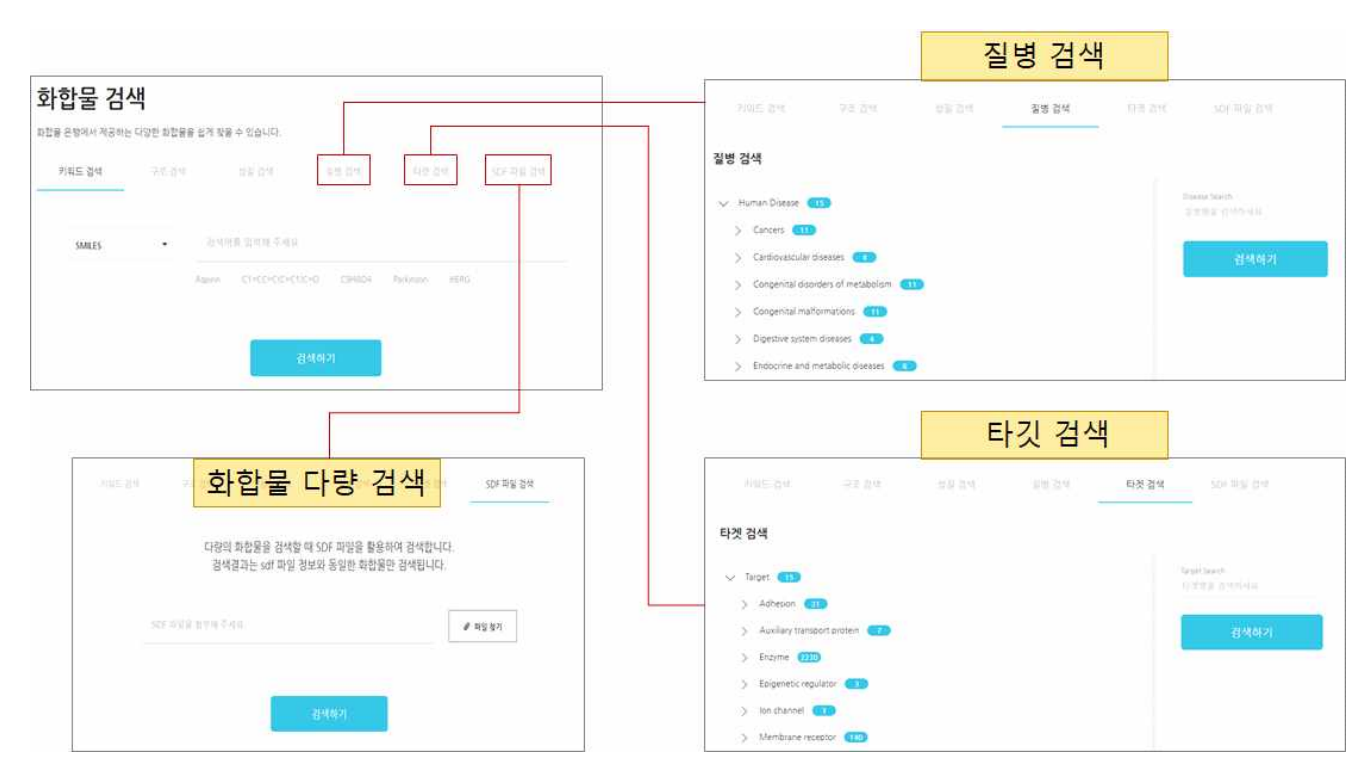

### [화합물 활용 절차 ]

#### 1. 진행절차

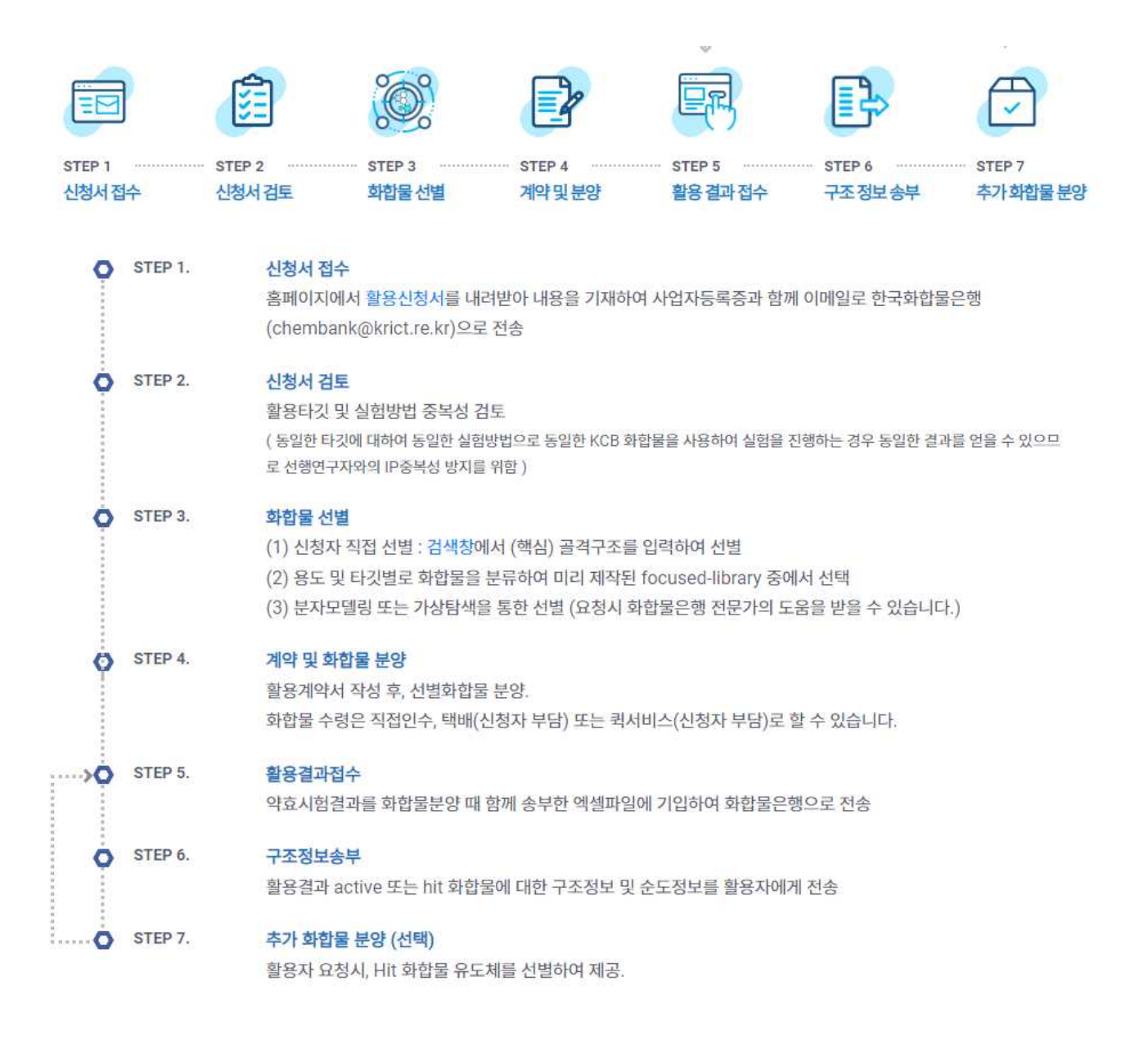

신청서 제출 : <u>chembank@krict.re.kr</u> (T. 042-860-7190) 제출 서류 : 사업자등록증, 화합물 활용 신청서

#### 2. 화합물 활용 진행 절차

#### 1) 화합물 활용 신청관련 서류 전송 및 접수

- ① 화합물 활용 신청관련 서류 전송
  - 화합물 활용 가이드북
  - 화합물 활용 신청서
  - 화합물 활용 계약서
- ② 화합물 활용 신청자는 <u>"사업자등록증"과 "화합물 활용 신청서"</u>를 작성하여 한국화합물은행 대표메일(chembank@krict.re.kr)로 송부

#### 2) 화합물 활용 신청서 검토 및 승인

#### ① 약효시험 승인심사 기준

- 신청기관의 고효율 약효시험기술 수준, 약효시험기술 방법, 약효시험기술의 효율성, 신청한 화합물수와 약효시험 농도, 목표작용점의 독창성 및 신규성, Hit 화합물을 발견할 경우 신 약개발 가능성 등을 종합적으로 검토하여 승인을 결정
- 신청서만으로 판단이 어려울 경우 약효시험 신청기관에게 운영위원회에서 신청 약효시험
   내용에 대한 발표를 요구할 수도 있음

#### ② 약효시험 타겟 중복성 검토

- 현재 진행중 또는 기 종료된 약효시험을 검색하여 신청 약효시험의 타겟 중복성을 검토
- 기 수행중인 약효시험과 동일한 타겟에 대한 약효시험이 다시 신청되는 경우
  - 원칙적으로 선 수행 기관의 권리를 보호하기 위하여 화합물 분양을 허용하지 않음
  - 단, 기술적으로 진보된 시험법이라고 판정되어 새로운 골격의 Hit 화합물을 발견할 가능
     성이 있다고 판단된 경우는 화합물 분양할 수 있음.
  - 비록 진보된 약효 시험법이 아니라도 선 수행 약효시험에 포함되지 않은 Hit 화합물이 발견될 가능성이 있는 경우는 화합물을 제공할 수 있음
- 동일한 타겟과 적용증에 대하여 동일한 대상화합물로 약효시험을 진행할 경우, 선수행 연 구자와 유사(동일) hit 화합물이 발견될 가능성이 높기 때문에 선수행 연구자와 hit 화합물 에 대한 권리관계가 상충될 수 있으므로 선수행자가 관련연구를 종료하기 전에는 화합물 분양을 허용하지 않음
- 다만, 선수행 연구자와 동일(유사)한 hit 화합물이 발견되는 경우에는 선수행 연구자가 hit
   화합물에 대한 우선적인 권리를 가진다는 내용에 동의하면 화합물을 분양할 수 있음
- ③ 약효시험 승인
  - 약효시험 승인심사 기준과 기존 진행중인 약효시험 자료 검색을 통하여 신청 약효시험의
     중복성 여부를 검토한 후 신규하고 적절하다고 판단되면 화합물 분양을 승인
  - 필요한 경우, 전문가에게 신청약효시험의 적절성 및 신규성을 자문하여 승인 여부를 결정할 수 있음

#### 3) 화합물 활용계약 체결절차

- ① 화합물 활용기관에 검토된 내용 통보
- ② 직인, 간인된 화합물 활용 계약서-신청서 원본 서류 2부 제출
   제출처: 대전광역시 유성구 가정로 141 한국화학연구원 한국화합물은행 E2연구동 108호 (우.34114)
   전화, 042-860-7190
- ③ 한국화학연구원(한국화합물은행) 직인, 간인된 서류 1부를 활용기관에 발송

4) 화합물 분양 절차

- (1) "화합물분양신청서" 등록 9페이지 설명 (한국화학연구원을 제외한 기관 등록방법)
- ② 화합물 분양
  - 기본 5 mM/5 uL 분양 (DMSO 사용)
  - 화합물이 분양되면 Position, 농도(mM), 분양양(uL), 특이사항 기재 파일(plate map) 발송
  - Hit 화합물에 대한 재확인 및 농도 의존 실험을 위한 추가 분양의 경우 최대 5 mM/ 30 uL까 지 분양 가능
- ③ 화합물 수령 방법
  - 방문 수령, 택배(착불) 수령, 퀵서비스(수신자 부담) 중 선택
  - 대량의 plate 분양시 협의 필요
- ④ 활용 결과 회신
  - 화합물 활용결과는 분양후 4개월 이내 회신
  - Hit 도출시 재확인 및 추가 실험을 위한 2차 분양은 1차 활용결과 회신 후 가능

#### 3. 약효시험 진행 및 Hit 화합물 선정 절차

#### 1) 약효시험 결과 수령

- 화합물 분양 4개월 이내 약효시험기관은 한국화합물은행에 분양 화합물의 약효시험결과를 제출

#### 2) Hit 선정 절차

- ① Hit 화합물 선정(약효시험기관 및 한국화합물은행)
  - 분양된 화합물의 초기 HTS를 수행하여 해당 타겟에 대하여 의미 있는 약효를 가지는 것 으로 판단되는 화합물을 Hit 화합물로 선정함
- ② Hit 화합물에 관한 정보제공
  - 선정된 Hit 화합물에 관한 정보(구조정보 포함) 송부
  - 연구자 요청시, 초기 Hit 화합물의 유도체 검색을 통하여 선택된 유도체 화합물을 분양하
     여 약효시험을 재 실시한 후 Hit 화합물을 추가적으로 선정 할 수 있음
  - 기탁화합물인 경우, 시험기관에는 Hit 화합물에 관한 구조정보를 발송하고 동시에 기탁기 관에도 Hit 선정결과 통보함
- ③ Hit 화합물 분석정보 제공
  - 한국화합물은행은 약효시험기관에 Hit 화합물에 대한 LC/MS 분석보고서 발송함 (약효 상 위 20개 이내 화합물)
- 3) 약효시험 결과설명회 개최 (시험기관, 기탁기관 및 한국화합물은행)
  - 약효시험기관이 원할 경우, 기탁화합물에 대한 약효시험결과를 논의하기 위하여 기탁기관과
     한국화합물은행 참여하에 약효시험 결과설명회를 개최할 수 있다.

#### 4) Hit 화합물 추가 평가연구

- 시험기관 주도로 초기 Hit 화합물 추가 평가연구 수행 (유도체 합성, 약물성, 독성 시험 등)
- 시험기관은 정기적으로 추가 평가연구결과를 서면 또는 이메일로 한국화합물은행에 통지 하 여야 함
- Hit 화합물 선정 후 1년 이내에 추가 평가연구결과를 한국화합물은행에 통지하지 않는 경
   우, 추가연구 의사가 없는 것으로 간주하고 연구를 종료한다.
- 상기의 경우 연구종료시점까지의 연구결과는 약효시험기관과 한국화합물은행이 공유한다.
- 상기의 경우 한국화합물은행은 연구결과의 사장을 방지하기 위하여 연구결과를 일반에 공개
   하거나 제3자를 선정하여 추가연구를 진행할 수 있다.

# [화합물 분양실비 부과 시행 안내 ]

#### 한국화합물은행 단계적 화합물 분양실비 부과 계획 (2019년 1월 시행)

- 2019년 1월 1일부터 화합물 분양실비의 25% 활용자 부담
- 2020년 1월 1일부터 화합물 분양실비의 50% 활용자 부담
- 2021년 1월 1일부터 화합물 분양실비의 75% 활용자 부담
- 2022년 1월 1일부터 화합물 분양실비의 100% 활용자 부담

#### 분양실비 산출근거

- 화합물은 무료로 제공
- 화합물 제공에 소요되는 실비만 사용자 부담 (plate, 분주팁, 튜브캡 비용 등)
- 화합물 구매, 보관, 관리 비용 및 인건비 제외

| Plate 종류                  | Plate 개수 | 단 가     | <b>2022년</b><br>(대기업/중견기업) <sup>1</sup> | 2022년<br>(중소/벤처/대학교/연구소)² |
|---------------------------|----------|---------|-----------------------------------------|---------------------------|
| 96-Well<br>(80종/1plate)   | 1        | 23,400원 | 23,400원                                 | 11,700원                   |
| 384-Well<br>(320종/1plate) | 1        | 89,400원 | 89,400원                                 | 44,700원                   |

\* 부가세 별도

<sup>1</sup>대기업/중견기업 : 실비의 100% 활용자가 부담 <sup>2</sup>중소/벤처/대학교/연구소 : 실비의 50% 할인된 금액 활용자가 부담

#### ※ 화합물 분양 배송(택배)은 착불로 진행됩니다.

## [화합물분양신청서 및 카드결제, 세금계산서 발행 방법 ]

- 1) 한국화학연구원 홈페이지 접속 (http://www.krict.re.kr)
  - → "시험·분석의뢰 시스템 " 선택

(Direct URL: https://www.krict.re.kr/analyze/login.htm)

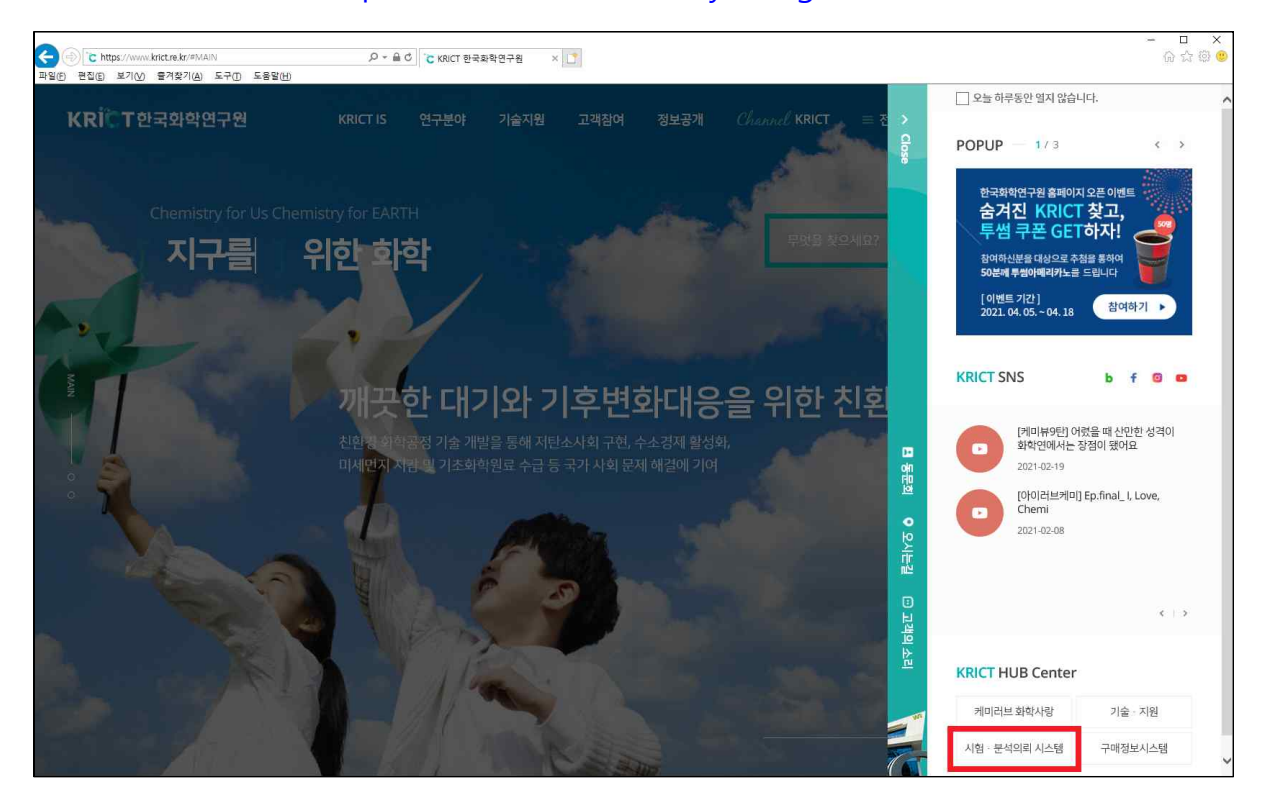

- 2) 로그인 (처음인 경우 : 회원등록)
  - 회원가입시 사업자등록정보는 세금계산서 발행에 반영이 되므로
     반드시 "사업자등록증과 일치" 하도록 기입
  - 중소/벤처기업인 경우는 "중소기업확인서" 증빙자료 제출

→ Fax : 042)860-7096, E-mail : yurilee@krict.re.kr

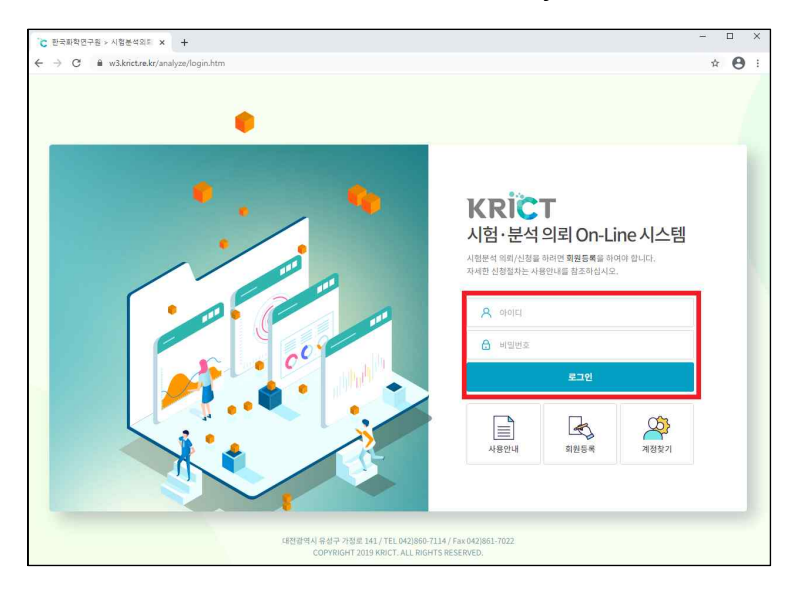

- 3) "신규(새로)작성하기" 선택 → "동의" 체크
  - 사업자등록증의 변경사항이 있는 경우 : "회원정보수정"에서 수정
  - 세금계산서를 받을 E-mail이 변경 되었을 경우
    - : "회원정보수정"에서 "세금계산서발행 E-mail" 수정 후 의뢰서 작성

| <mark>원외분석의뢰서</mark><br>공급받는자 |              |               |        |
|-------------------------------|--------------|---------------|--------|
| 사업자번호                         | 314-82-00884 | 대표자 성명        | 이미혜    |
| 상호(법인명)                       | 한국화학연구원      |               |        |
| 사업장주소                         | 대전광역시 유성구 가정 | 로 141, 1층(장동) |        |
| ol ell                        | 서비스          | 종목            | 연구및개발업 |

### 4) 부서 선택 : "의약정보플랫폼센터(화합물분양신청서)" 선택

| KRICT A<br>A ORALY E | \험·분석 | 석 의뢰 On-Lin        | ie 시스템                                                                                                    |                          |
|----------------------|-------|--------------------|----------------------------------------------------------------------------------------------------|--------------------------|
| 신규 작성하기              | >     | 분석기기 목록 총 <u>1</u> | 건                                                                                                    | 원하시는 장비명(음)를 마우스로 클릭하세요. |
| 신청목록 현황              | >     | 부서                 | 의약정보플랫폼센터 (화합물분양신청서) *                                                                                          |                          |
| 회원정보 수정              | >     | 구분                 | 화학공장면구분부장실 (시험분석의뢰시)<br>친환경신물질연구센터 (내병성 검정의뢰서)<br>정보융합신약연구센터 (악효평가의뢰서-약리)                                       |                          |
|                      |       |                    | 정보융합신약연구센터 (중개연구약효평가의뢰서)<br>정밀화학융합기술연구센터 ((울산)정밀화학Pilot이용의뢰서)                                                   | Plate 종류                 |
|                      |       | <u>o</u> lo        | 정밀화학융합기술연구센터 ((울산)분석의륅서)<br><sup>23</sup> 의약정보플랫폼센터 (화합물분양신청서)                                                  | 96-Well(1plate 80종)      |
|                      |       | (2)                | 을 속의약바이오연구본부장실 (감영병 치료제 약효 평가)<br>연구전략본부장실 (나노분석의회서)                                                            |                          |
|                      |       |                    | 에너지소재연구센터 (광전기능성소재/소자특성분석의뢰서)<br>신약기반기술연구센터 (물성/약동학/기초독성/분자설계의뢰서)                                               | 384-Well(1plate 320종)    |
|                      |       | 2                  | 신약기민가율연구선터(약효평가역회사용함)<br>신약기민가율연구센터(약희효농평가역회사)<br>박막제료연구센터(표면분석의회사)<br>박막제료연구센터(날등특성의회사)<br>박막제료연구센터(나도탄소분석의회사) |                          |

### 5) "Plate 종류" 선택 : 96-Well(1plate 80종), 384-Well(1plate 320종)

| KRICT A | ·험·분석 | 넉 의뢰 On-Li | ne 시스템                | <u>}</u>   |                                        |  |  |  |
|---------|-------|------------|-----------------------|------------|----------------------------------------|--|--|--|
| 신규 작성하기 | >:    | 분석기기 목록 총  | 1건                    |            | 원하시는 장비명(몰)를 마우스로 <mark>클릭</mark> 하세요. |  |  |  |
| 신청목록 현황 | >     | 부서         | 의약정보플랫폼센터 (화합물분양)     | 신청서) 👻     |                                        |  |  |  |
| 회원정보 수정 | >     | 구분         |                       | Q          |                                        |  |  |  |
|         |       |            | 부서                    | 구분         | Plate 종류                               |  |  |  |
|         |       | <u>[</u> ] | 약정보플랫폼센터<br>1합몰분양신청서) |            | 96-Well(1plate 80종)                    |  |  |  |
|         |       |            |                       | Plate Form | 384-Well(1plate 320종)                  |  |  |  |
|         |       |            |                       |            |                                        |  |  |  |
|         |       |            |                       |            |                                        |  |  |  |
|         |       |            |                       |            |                                        |  |  |  |

- 6) 화합물분양신청서 작성 방법
  - ① 시료명 : "화합물활용 책임자명 분양 요청 화합물수" 기재
  - ② "요청사항" 기재
  - ③ 시료 취급 및 주의 사항 선택
  - ④ 분양요청 할 "화합물수" 기재 : Plate 개수는 자동계산

- Plate 종류 추가 할 경우 "+" 선택, 삭제 할 경우 "-" 선택

\* "+", "-" 안보일 경우 구글 크롬(Chrome) 브라우저에서 신청

(ActiveX 혹은 특정버전의 브라우저는 HTML 표준을 완벽히 지원하지 않아 발생)

⑤ "작성완료" 선택

| <b>비고</b><br><mark>시료 취급 및 주의 사항</mark><br>석기기 추가/삭제를 하실 | 수 있습니다<br>구분      |                  | Plate 중류        | • ) 취급 주의 ) 없 문<br>화합물수 | Plate 개수 |
|----------------------------------------------------------|-------------------|------------------|-----------------|-------------------------|----------|
| <b>비고</b><br><mark>시료 위금 및 주의 사항</mark><br>석기기 추기/삭제를 하실 | 수 있습니다            |                  |                 | * () 취급 주의 () 없음        |          |
| 비고<br>시료 취급 및 주의 시향                                      |                   |                  |                 | * O 취급 주의 O 없음          |          |
| 비고                                                       |                   |                  |                 |                         |          |
|                                                          |                   |                  |                 |                         |          |
| 요청사항                                                     |                   |                  |                 |                         |          |
| ^ 시료명                                                    |                   |                  |                 |                         |          |
| • 휴대전화                                                   |                   |                  | FAX             | 042-                    |          |
| ·전화번호                                                    | 042-860-7092      |                  | 세금계산서 발행 E-mail | yurilee@krict.re.kr     |          |
| • 성명                                                     | 이유리               |                  | *E-mail         | yurilee@krict.re.kr     |          |
| • 업종                                                     | 연구및개발업            |                  | • 업태            | 서비스                     |          |
| 사업자번호('-'포함)                                             | 314-82-00884      |                  | ▲대표자 성명         | 01014                   |          |
| • 우편물 수령지                                                | 우) 34114 🔍 대전문    | 광역시 유성구 가정로 141, | E2연구동 108호 (장동) |                         |          |
| • 사업장 소재지                                                | 대전광역시 유성구 가정로 141 | 1,1층(장동)         |                 |                         |          |
|                                                          | 한국화학연구원           |                  | • 희망 완료일        |                         |          |
| • 상호(법인명)                                                |                   |                  |                 |                         |          |

7) 화합물분양신청서 수정 할 경우

- "신청목록현황" → 신청 → 우측상단 수정 선택

- 분양요청 할 "Plate 종류", "화합물수" 기재 : Plate 개수는 자동계산 Plate 종류 추가 할 경우 "+" 선택, 삭제 할 경우 "-" 선택
  - \* 수정을 할 경우 신청 할 Plate 종류 및 화합물수를 다시 입력해야 함
- 8) 화합물분양신청서 신청 확인 및 접수 완료
  - "화합물분양신청서" : 신청목록 현황에서 출력
  - 신청의뢰 확인 및 접수 완료시 의뢰자에게 메일 전송

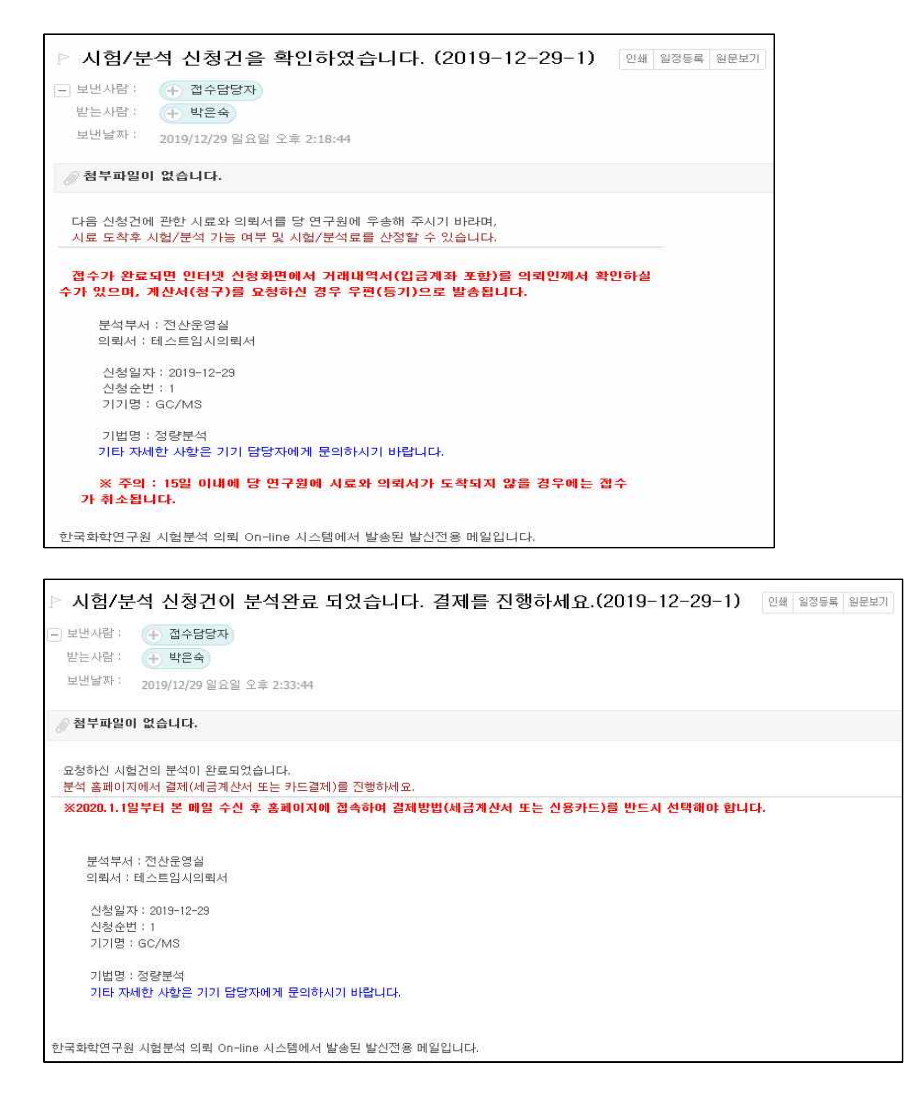

- "신청목록현황" : " 결제구분" 결제방법 선택하기

① 세금계산서 선택할 때

- 9) 홈페이지에서 결제 방법 선택

- 13 -

| C 신청건 조회     | 2             | × ¢     | 설정                 |                     | ×   +                                            |                                   |                               |                           |               |            |      |        |
|--------------|---------------|---------|--------------------|---------------------|--------------------------------------------------|-----------------------------------|-------------------------------|---------------------------|---------------|------------|------|--------|
| ← → C ■ kric | ct.re.kr/anal | yzo/rea | idy_n.php          |                     |                                                  |                                   |                               |                           |               | 4          | r ©  | θ      |
| 1월 D 다음 영어사전 | b 🧧 (Net      | work) 강 | 48_ 1              | VLAN 2              | F Inter-VLA : 📴 ajax2                            | 출 전달하고 🔛 무료(1)                    | io 🥥 Login 🧿 :: PMS ::        | - 문수주의 - 문                | 95 <b>Q</b> 1 | ccNA/패킨트레이 | ÷.   |        |
| KRICT 시험     | ·분석 의         | 의뢰 (    | On-Line            | 시스                  | 템                                                |                                   |                               |                           |               |            | 41   | 202    |
|              |               |         |                    |                     |                                                  | -                                 |                               |                           |               |            |      |        |
|              |               |         |                    |                     |                                                  | 신청목록                              |                               |                           |               |            |      |        |
|              |               | -       | _                  | -                   | _                                                |                                   | _                             |                           |               |            |      |        |
| 位带(秘羅)院做許引   | ×             | 1       | 부운숙 날위             | 신경건                 | 내 및 입니다.                                         |                                   |                               |                           |               |            |      |        |
|              | ×             |         | 접수 및 분석<br>신왕 — 취언 | <b>当成</b> 村<br>一 首集 | 가격나에게(전격서)는 의<br>왕로 — 철수 — 분석관로                  | 로 다가 올랐다며 물통하십~<br>(분석원료시 걸게 가능)  |                               |                           |               |            |      |        |
| 파원성포수경       |               | 14      | · 전자시 · 세공         | 경기                  | 대방법 선택                                           |                                   |                               | ×                         |               |            |      |        |
|              |               | 10      | 신방감취수              | 4                   |                                                  |                                   | autor Martines                |                           |               |            |      |        |
|              |               | 10.00   |                    |                     | <ul> <li> 출재금역</li> <li>외국의 경우 '세금계산'</li> </ul> | 은 문석로에 부가세 10%가<br>제를 선택하시고 분석당당치 | 합안된 광역입니다.<br>에게 세금에 대하여 상담하서 | 12. III.                  | 8.15 m        |            |      | C      |
|              |               | -       | 725 (1724(9)       | ~                   |                                                  | 사금계산서 신용                          | n≡                            | (***)                     | 50110/11      |            | URAM | 2008   |
|              |               | 調査      | 신청일자               | -                   | _                                                |                                   |                               | 상태                        | 資料구분          | VATE       | 消耗机  | Lil QA |
|              |               | 1       | 19/12.29           | 1                   | 경상문역실                                            | 組스트 의원서입니다.                       | GC/MS                         | 4 14495                   | 34            | 1,100      |      | 4      |
|              |               | 2       | 19.12.19           | ş:                  | 관산문영실                                            | 利公司通知到4日4                         | 700MHz NMR                    | ▲ 经外租款                    | - 84          | 165        |      |        |
|              |               | 100     | 19.12.19           | 8                   | 권신문영실                                            | TESTULIAUM                        | 700MHz NMR                    | <ul> <li>✓ 240</li> </ul> |               | 110        | 8    |        |
|              |               | 4       | 19/10/25           | 172                 | 動發展何德時                                           | ( <b>a</b> ),                     | SODMH: NMR                    |                           | - 74년41       | 352,000    | ê    | æ      |
|              |               | 3       | 19.03.26           |                     | 대와경호를찾릉센터                                        | test                              | Plate Form                    | A MARE                    | 34            | 0          | 8    |        |
|              |               | 16      | 18.05.27           | 2140                | 원산문영실                                            | test                              | GC/MS                         | + 신전                      |               | 0          | a    |        |
|              | 1.1           |         |                    |                     |                                                  |                                   |                               |                           | 1             |            |      |        |
|              |               | 결제      | 방법선                | 4                   |                                                  |                                   |                               | ×                         |               |            |      |        |
|              |               |         |                    |                     |                                                  |                                   |                               |                           |               |            |      |        |
|              |               |         |                    |                     | * MERC                                           | 서 빌딩 방법을 신덕                       | OTALE.                        |                           |               |            |      |        |
|              |               |         |                    |                     | 왕구                                               | 영수                                |                               |                           |               |            |      |        |
|              |               |         |                    |                     | Contraction                                      | - 11                              |                               |                           |               |            |      |        |
|              |               |         |                    |                     |                                                  |                                   |                               |                           |               |            |      |        |

### ② 신용카드 선택할 때

| ℃ 신청건 조희      | ×             | 호 설정          | ×                                                                                                    | ÷             |                             |                     |                                   |              | L     |                  |
|---------------|---------------|---------------|----------------------------------------------------------------------------------------------------|---------------|-----------------------------|---------------------|-----------------------------------|--------------|-------|------------------|
| ← → C ■ krict | t.re.kr/analy | ze/ready_n.pl | י                                                                                                    |               |                             |                     |                                   | ģ            | ø     | 0:               |
| 🔢 앱 🗋 다음 영어사전 | [Netw         | ork) 강력한      | VLAN 2} Inter-VLA                                                                                                    | ajax값을 전달하고 🔣 | 무료visio 📀 Login             | 🕲 :: PMS :: 🧧 IP#a  | 2를 수동으로 <table-cell></table-cell> | [CCNA/패킷트레이  |       | >>               |
| KRICT 시험·     | 분석 의          | 뢰 On t        | ( 11 x F#                                                                                                    |               | <b>양화동이</b> > 카드셔터/이킹       | 5, ನೆಗೆ ಕಾಂ, ನೆಗಳಿಕ | ×                                 |              | a∩ ∈. | 20 <del>15</del> |
|               |               |               | Easy PAY                                                                                                    | 신용카드 역관동의     | 1                           |                     |                                   |              |       |                  |
|               |               |               |                                                                                                    | ⊘ 전자결제 서비스    | 이용약관에 모두 동의한                | 감니다.                |                                   |              |       | 난성 목록:           |
|               |               |               | 한국화학연구원<br>상풍명                                                                                                    | ◎ 전자금융거래 기    | 본약관                         | 상세보기 > 🗸 🗸          |                                   |              |       |                  |
|               |               |               | 데스트 의뢰서입니다12월29<br>일자                                                                                                    | 💿 개인정보의 수집    | 및 이용에 대한 등의                 | (상세보기 >) ~          |                                   |              |       |                  |
| 화임정보수정        | ÷             |               | 실제금액<br>1,100 원                                                                                                    | 🗇 개인정보의 제3지   | 제공 동의                       | 상세보기 >              |                                   |              |       |                  |
|               |               |               | 서비스 기간<br>2019 12 29~2020.06 29                                                                                                    | 💿 개인정보의 취급    | 위탁 동의                       | 상서보기 > 🗸            |                                   |              |       |                  |
|               |               | 총 37 건        |                                                                                                    |               |                             |                     | ant of the                        |              |       | Q                |
|               |               | 번호 (신         | 2~6개월 무이자할부<br>(855 4 1-800 1 31<br>(997)(94 44 44 56 76 46 66 76 85 56 76 76<br>(1997)(94 76 44 56 76 76 76 76 76 76 76 76 76 76 76 76 76 |               |                             |                     | 전제구분                              | 금액<br>VAT 문합 |       | 거래<br>내역서        |
|               |               |               |                                                                                                    |               |                             |                     | 1                                 |              | 8     |                  |
|               |               |               | 고객센터 1644-2004                                                                                                    |               | 취소                          | 다음                  | 30.                               |              | Ð     | 0                |
|               |               | 3 19          | English 中文 日本語                                                                                                    |               | it©2017 KICC. All rights re | served.             |                                   |              | 8     |                  |
|               |               | 4 19,10       | .25 172 좌학분석센터                                                                                                    | a             | 500MHz N                    | VIR 🔺 😹             | 석완료 개산서                           |              | 8     | é                |
|               |               |               |                                                                                                    |               |                             | 本業                  | 48 <u>年</u> 2개                    |              | 0     |                  |
|               |               |               |                                                                                                    |               |                             | +                   | 신경                                |              | 9     |                  |
|               |               | 7 18.06       | .27 2101 컨산운영실                                                                                                    | TEST          | GC/MS                       | +                   | 신청                                | ũ            |       |                  |

- \* 결제 취소시 <u>yurilee@krict.re.kr</u>, 042)860-7092로 연락바랍니다.
- \* 재결제를 원할 시에는 신규 신청하여야 합니다.

### 10) 거래내역서 출력

### - "거래내역서" : 신청 목록 현황에서 출력 가능

\* 거래내역서 출력에 문제가 있을시 <u>yurilee@krict.re.kr</u>, 042)860-7092로 연락바랍니다.

| 변호 | 신청일자     | 신경<br>순변   | 분석부서  | 시료명         | 기기명   | 상태     | 경제구분 | 금액<br>VAT포함 | 의뢰서 | 거래<br>내역서 |
|----|----------|------------|-------|-------------|-------|--------|------|-------------|-----|-----------|
| 1  | 19.12.29 | <u>,</u> t | 전산운명실 | 티스트 의뢰서입니다. | GC/MS | ▲ 분석완료 | রম   | 1,100       | a   | 0         |